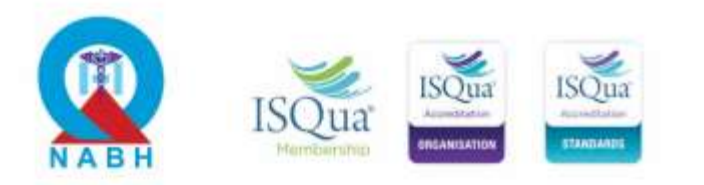

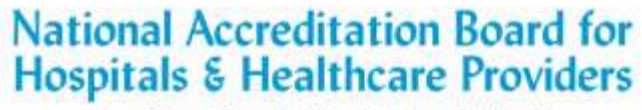

(Constituent Board of Quality Council of India)

NABH/Notification/2021/9266

December 01, 2021

### NOTIFICATION

Start of NABH - CGHS / ECHS Portal for acceptance of online applications for Central Government Health Scheme (CGHS) & Ex-Servicemen Contributory Health Scheme (ECHS)

National Accreditation Board for Hospitals and Healthcare Providers (NABH), a constituent board of Quality Council of India (QCI) is pleased to announce that the process of QCI inspections for ECHS & CGHS empanelment has now been digitised.

The Health care organisations will now be able to apply for and pay fee for empanelment through this online portal; guidelines for which are available on the NABH website at "**Steps to Apply for ECHS & CGHS Empanelment**" document.

Applicants desirous of getting their facilities assessed for CGHS / ECHS Empanelment are encouraged to apply online for prompt processing.

In case, the HCOs have any difficulty in applying, they may contact NABH Secretariat at E-mail: <a href="mailto:nabh@nabh.co">nabh@nabh.co</a> Phone: 42600600

Thanking you,

Sincerely yours,

In muller

(Dr. Atul Mohan Kochhar) CEO-NABH

Enclosed: Steps to Apply for ECHS & CGHS Empanelment

# **1** ECE Portal - ECHS & CGHS Empanelment Portal procedure

# **1.1** Registration steps on the web portal

**Step 1:** Go to <u>www.ece.nabh.co</u> for ECHS & CGHS Empanelment Portal. Click on the 'Register' button.

| ← → C ① S https://ece.nabh.co/account/login |   |
|---------------------------------------------|---|
|                                             |   |
| Go to www.ecce.nabh.co                      | 2 |
| ECHS & CGHS Empanelment                     |   |
| User ID                                     |   |
| Enter Email                                 |   |
| Password                                    |   |
| Enter Password                              | - |
| 2 Click on 'Register' button                | - |
| B Forgot Password                           |   |
| Register Register                           |   |
|                                             |   |
| © 2021 NAEH. All Rights Reserved.           |   |
|                                             |   |
|                                             |   |

**Step 2:** Fill in all the details. Then click the 'Register' button.

|                               | Organisation Name as registered with regi | ulatory agencies |               |                        |         |
|-------------------------------|-------------------------------------------|------------------|---------------|------------------------|---------|
| Fill in all the details       | State                                     | District         |               | Metro/Non-Metro        |         |
|                               | Select State 👻                            | Select District  | *             | Select Metro/Non-Metro |         |
| • • •                         | EMPANELMENT COORDINATOR                   |                  |               |                        |         |
|                               | Name                                      |                  | Designation   |                        | 100 2 - |
| 18                            | Email ID 🚺                                |                  | Mobile Number |                        | 10-     |
| 2) Click on 'Register' button |                                           | Re               | gister        |                        | mel     |
|                               |                                           | ← Bacl           | k to Login    |                        | 125.18  |

**Step 3:** Enter the OTP received on the registered E-mail and Mobile Number. Applicants can edit the mail id or contact number in case the wrong input is put on the registration form by clicking the 'Edit' button.

|      | Verify Email ID and Mobile Numbe      | it i                                            | ×            |                            |
|------|---------------------------------------|-------------------------------------------------|--------------|----------------------------|
|      | An OTP has been sent on the Entered I | Email ID and Mobile Number                      |              |                            |
|      | Email:<br>Verify OTP:                 | abcd@hospital.com                               | Edit         | -                          |
|      |                                       | Resend OTP                                      |              | 1 .                        |
|      | Note:In case y                        | ou have not received the OTP, please check Junk | /Spam folder | State of the second second |
|      | Mobile Number:<br>Verify OTP:         | 9899651421                                      | Edit         |                            |
|      |                                       | Resend OTP                                      |              | m.1                        |
|      |                                       | Register                                        |              |                            |
|      |                                       | ← Back to Login                                 |              |                            |
| 2000 |                                       | – шті мұрт ді підть т-алулі.                    |              | a state of the second      |

\*Kindly check the Spam/Junk Folders of the registered email id. Users can also request a new OTP if OTP is not received within 10 minutes by clicking on the 'Resend OTP' Button.

**Step 4:** After OTP verification, a message will pop up asking for confirmation to submit the form, click 'Yes' if details filled are correct, or Click 'No' to edit details

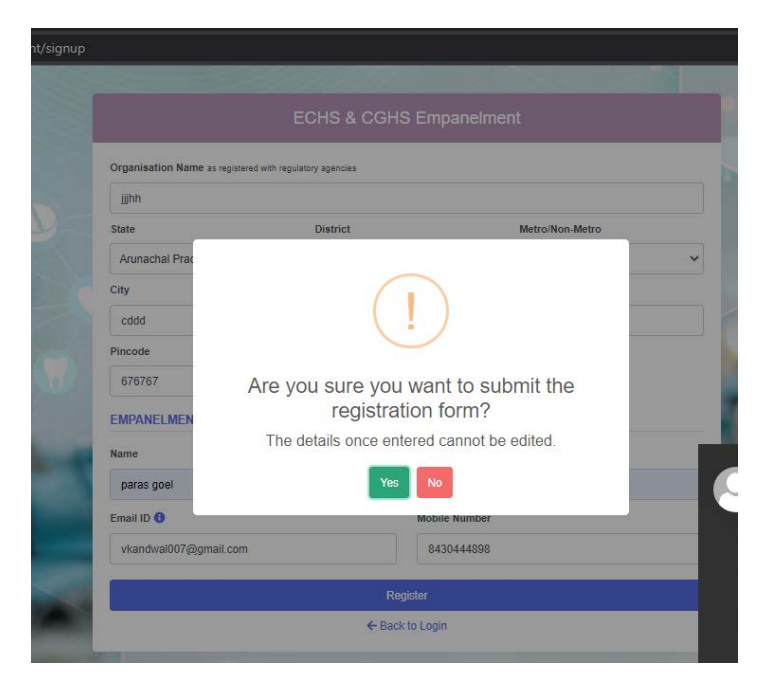

*Note:* Details cannot be changed once the form is submitted.

Step 5: Applicant will receive User ID and Password for Log-in on the registered E-mail ID.

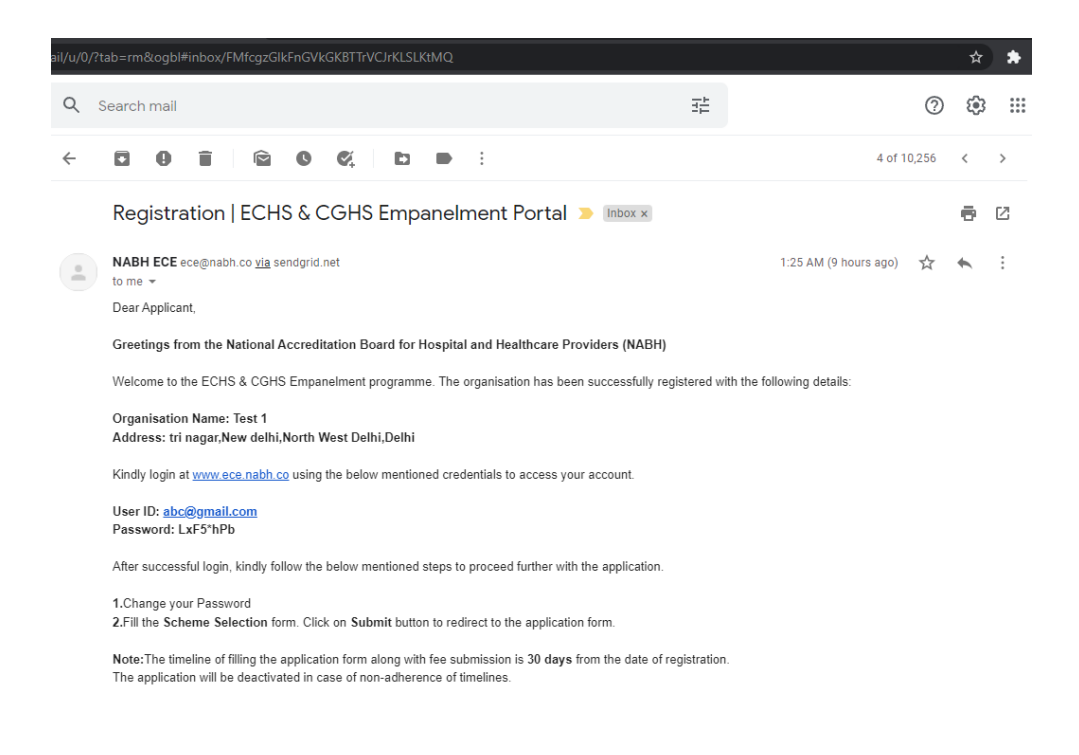

### **1.2 Scheme Selection Steps**

**Step 1:** Go to www.ece.nabh.co enter the credentials received on E-mail and click on the 'Log In' button.

| ECHS & CGHS Empanelment × +                                                                                                    |                                   |                            |
|----------------------------------------------------------------------------------------------------|-----------------------------------|----------------------------|
| ← → C ☆ ③ https://ece.nabh.co/account/login                                                                                                    |                                   | G 🐂 🖬 🖓 📨 🖼 🌲 🌒 🗄          |
| К                                                                                                    | · · ·                             |                            |
| 0.0                                                                                                    | ECHS & CGHS Empanelment           |                            |
|                                                                                                    | User ID                           | 🥢 🕕 Enter Credentials here |
|                                                                                                    | Enter Email                       |                            |
|                                                                                                    | Password                          |                            |
|                                                                                                    | Enter Password                    | Carl Carl Carl Carl        |
|                                                                                                    | Log in 🔶                          | 2 Click 'Login'            |
|                                                                                                    | Forgot Password                   |                            |
|                                                                                                    | Register                          |                            |
|                                                                                                    | © 2021 NABH. All Rights Reserved. | 122.08                     |
|                                                                                                    |                                   |                            |
| and the second second s |                                   |                            |

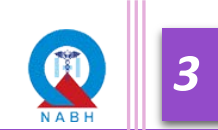

**Step 2:** The applicant has to change the password after they log in to the portal for the 1st time. Enter and confirm the desired password as per the password policy mentioned and click on the 'Submit' button.

|                            | After first login, th<br>ask to set a new                                                                | e portal will<br>password  |  |
|----------------------------|----------------------------------------------------------------------------------------------------|----------------------------|--|
|                            | New Password                                                                                             |                            |  |
| A fat desired recoverd     | Enter Password                                                                                           | 0                          |  |
| Set desired password       | Confirm Password                                                                                         |                            |  |
|                            | Confirm Password                                                                                         | ۲                          |  |
|                            | PASSWORD POLICY                                                                                          |                            |  |
|                            | <ul> <li>Password should contain atleast one Up<br/>Special Character</li> </ul>                         | per-case letter,Number and |  |
|                            | <ul> <li>Password length should be greater than</li> <li>Password length should be Maximum 15</li> </ul> | 5 character<br>character   |  |
| Click 'Submit' to continue | Submit                                                                                                   |                            |  |
| •                          |                                                                                                    |                            |  |
|                            | © 2021 NABH. All Right                                                                                   | ts Reserved.               |  |
|                            |                                                                                                    |                            |  |

**Step 3:** After changing the password, the page for Scheme selection page will be displayed.

Select the Type of Organization (Hospital/Dental/Eye/Diagnostic) and fill in all the mandatory details.

| 😨 ECHS & CGHS Emp | panelment                                                                                                    |                                                                                                    | 💽 testv 🗸 |
|-------------------|----------------------------------------------------------------------------------------------------|----------------------------------------------------------------------------------------------------|-----------|
| CHS & CGHS Emp    | Yanelment         Total Bed Strength         56         Select scheme you want to apply for        Select Scheme         Have you been debared by NABH/ECHS/CGHS        Select         V         Wath and the select of the select of | Organisation Type<br>Hospital<br>-Select Organisation Type-<br>Hospital<br>Dental care centre<br>Eye care centre<br>Diagnostic centre | lestv -   |
|                   |                                                                                                    |                                                                                                    |           |
|                   |                                                                                                    |                                                                                                    |           |

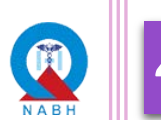

| Total I | Bed Strength                           |                    |             | Organisation Type        |                                 |        |  |
|---------|----------------------------------------|--------------------|-------------|--------------------------|---------------------------------|--------|--|
| 56      |                                        |                    |             | Hospital                 |                                 | ~      |  |
| Select  | Select scheme you want to apply for 10 |                    |             | Have you previously appl | lied for any of the said scheme |        |  |
| CG      | GHS                                    |                    | ~           | Yes                      |                                 | ~      |  |
| ■ Ac    | td<br>Type of Application              | Application Number | Recomm      | nended by NABH/QCI       | Recommendation Number           | Action |  |
| 1       | CGHS                                   | ABC/654            | Yes         |                          | RECOM123                        | Û      |  |
| Have No | you been debared by NABH/              | ECH\$/CGH\$        | ~           |                          |                                 |        |  |
|         |                                        |                    | Sı          | ıbmit                    |                                 |        |  |
|         |                                        | © 20               | 21 NABH AIL | Rights Reserved          |                                 |        |  |

**Step 4:** After filling in all the required information, click on the 'Submit' button to continue.

**Step 5:** At the Screen pop-up, click the 'Proceed' tab to continue or 'Cancel' to edit the details in the 'Scheme Selection form'. Please note that the Post Submission of the form, editing of details could not be done.

| ← → C 🔒 ecetest.nabh.co/accoun | it/basicCert                                                      |                                                                                                    |                      | 🕶 ९ 🖈 🗭 : |
|--------------------------------|-------------------------------------------------------------------|----------------------------------------------------------------------------------------------------|----------------------|-----------|
| ECHS & CGHS Empanelment        |                                                                   |                                                                                                    |                      | weddw ~   |
|                                | Total Bed Strength<br>76<br>Select scheme you want to app<br>ECHS | Organisation Type<br>Hospital                                                                                                    | said scheme          |           |
|                                | Type of Application     CGHS Have you been debared by NAE No      | You have selected to apply for ECHS<br>Hospital . After clicking on Proceed,<br>you will be redirected to fill the<br>Application Form.<br>The details once submitted will not be editable. | dation Number Action |           |
|                                |                                                                   | Summt                                                                                                    |                      |           |
|                                |                                                                   |                                                                                                    |                      |           |

Note: Details cannot be changed once the form is submitted.

# **1.3 Application Form Steps**

After submitting the Scheme Selection form, the Applicant will be re-directed to the Dashboard. Where Progress/History of the Applicant can be seen. Applicants must follow the instructions displayed in the message box to proceed further.

| 🔊 ECHS & C                       | GHS Empan           | elment              |                         |                       |                              |                           |                         |                   |                  |                           |                   |             |
|----------------------------------|---------------------|---------------------|-------------------------|-----------------------|------------------------------|---------------------------|-------------------------|-------------------|------------------|---------------------------|-------------------|-------------|
| ֎ Dashboard                      | Application         | Form 🛱 Rer          | narks ① Guide           | lines 🗎 Gi            | uide Book                    | 1                         | Follow the<br>message b | instru<br>ox to j | ctions<br>procee | displaye<br>d further     | d in the          |             |
| Kindly fill and subn             | nit the applicatior | n form within the s | tipulated timeline to a | avoid deactivati      | on of your application       | n. Please refer to        | the guidelines an       | id guideboo       | ok carefully     | before filling t          | he application fo | rm.         |
| Registration                     | Scheme<br>Selection | C Application       | ₹<br>Fee Submission     | Desktop<br>Assessment | CANC Reply and<br>Review     | OA Schedule               | Onsite<br>Assessment    | OA Fee            | dback            | Committee<br>Verification | Recommende        | ed          |
| Organisation Info                | rmation             |                     |                         |                       | 2                            |                           |                         | -                 | Applicatio       | on Stage His              | story             |             |
| Organisation type                |                     | Hospital            | -0015                   | Organi<br>stage       | sation detai<br>history will | ls and App<br>be displaye | lication 🦯<br>ed here   |                   |                  | Stage                     |                   | Date        |
| Reference Number                 | r                   |                     |                         |                       |                              |                           |                         |                   | Applica          | tion In Progres           | is (              | 08-Sep-2021 |
| scheme applied fo                | r                   | ECHS                |                         |                       |                              |                           |                         |                   | Sche             | eme Selection             | (                 | 08-Sep-2021 |
| Bed Strength<br>Organisation Nam | P                   | weddw               |                         |                       |                              |                           |                         |                   |                  | agistration               | ,                 | 19 San 2021 |
| State                            | ~                   | Andhra P            | adesh                   |                       |                              |                           |                         |                   | к                | egistration               | (                 | 10-3ep-2021 |
| Application Numb                 | ег                  | HOS/202             | 1/E0015                 |                       |                              |                           |                         | Ľ                 |                  |                           |                   |             |
| Application Type                 |                     | New                 |                         |                       |                              |                           |                         |                   |                  |                           |                   |             |

**Step 1**: Click on the 'Application Form' Tab in Menu Bar or the 'Application' icon on Progress Bar to fill the application form.

| Application T                    | orm 🛱 Remarks 🛈 Guid       | elines 🗎 G            | uide Book                 |                            |                           |                              |                              |                                          |
|----------------------------------|----------------------------|-----------------------|---------------------------|----------------------------|---------------------------|------------------------------|------------------------------|------------------------------------------|
|                                  |                            |                       | Click on th<br>the 'Prog  | e 'Applicat<br>'ess bar' b | ion form' k<br>elow to ge | button eithe<br>t started wi | er from nav<br>ith filling o | igaton bar or from<br>ut the application |
| Registration Scheme<br>Selection | Application Fee Submission | Desktop<br>Assessment | DA NC Reply and<br>Review | OA Schedule                | Onsite<br>Assessment      | OA Feedback                  | Committee<br>Verification    | Recommended                              |
| ganisation Information           |                            |                       |                           |                            |                           | Applica                      | ntion Stage His              | tory                                     |
| Reference ID                     | ECE-2021-0018              |                       |                           |                            |                           |                              | Stage                        | Date                                     |
| Organisation Name                | DENTAL NITIN               |                       |                           |                            |                           | App                          | ication In Progress          | s 08-Sep-2021                            |
|                                  | Andhra Pradesh             |                       |                           |                            |                           |                              |                              |                                          |
| State                            |                            |                       |                           |                            |                           | S                            | cheme Selection              | 08-Sep-2021                              |
| State<br>Application Number      | DEN/2021/B0012             |                       |                           |                            |                           |                              |                              |                                          |

**Step 2:** Fill in the details for all sections.

- Users can select responses and fill in the details from the Radio button/dropdowns.
- Questions may be of the following type:
- **Radio button:** Applicant can select a single option from the options as per the applicability of the requirement of the question while filling the Application Form.
- **Document Upload:** Attach all the relevant documents by clicking on the 'Upload Document' Icon

| ECHS & CGHS Empanelment                                                                                                    |                                                                                                    |                                          |                        |                                                                                                  |                                         |
|----------------------------------------------------------------------------------------------------|----------------------------------------------------------------------------------------------------|------------------------------------------|------------------------|--------------------------------------------------------------------------------------------------|-----------------------------------------|
|                                                                                                    | arks 🛈 Guidelines 🗎 Guide Book                                                                                 |                                          |                        |                                                                                                  |                                         |
|                                                                                                    |                                                                                                    |                                          |                        |                                                                                                  |                                         |
| Application Number - DEN/2021/B0012                                                                                                    |                                                                                                    | Progress:                                | 5%                     |                                                                                                  |                                         |
| Basic Information Physical Infrastructure Statutory                                                                                                    | Compliances Scope Selection Facilities Availab                                                                 | ble                                      |                        |                                                                                                  |                                         |
| Constal Information                                                                                                    |                                                                                                    |                                          |                        |                                                                                                  | _                                       |
| General mormation                                                                                                    |                                                                                                    |                                          |                        |                                                                                                  |                                         |
|                                                                                                    |                                                                                                    |                                          | Eor                    | auestions having "                                                                               | Radio button' as                        |
| Name of the Centre                                                                                                    | Do you have NABH D                                                                                             | Dental accreditation ?                   | - 🚺 For<br>an          | r questions having "<br>option, choose one                                                       | Radio button' as<br>and continue        |
| Name of the Centre<br>DENTAL NITIN                                                                                                    | Do you have NABH [<br>Yes O No                                                                                 | Dental accreditation ?                   | - 1 For<br>an<br>filli | r questions having "<br>option, choose one<br>ing in the information                             | Radio button' as<br>and continue<br>on. |
| Name of the Centre<br>DENTAL NITIN<br>Select Level of Accreditation*                                                                                                    | Do you have NABH [                                                                                             | Dental accreditation ?                   | - 1 For<br>an<br>filli | r questions having "<br>option, choose one<br>ing in the information<br>Valid Till               | Radio button' as<br>and continue<br>on. |
| Name of the Centre<br>DENTAL NITIN<br>Select Level of Accreditation*<br>O Entry Level Certified () NABH Accredited                                                                                                    | Do you have NABH E<br>Yes No<br>Certificate Number<br>Abcd/123/edfg                                            | Valid From<br>02/09/2020                 | 1 For<br>an<br>filli   | r questions having "<br>option, choose one<br>ing in the information<br>Valid Till<br>01/09/2023 | Radio button' as<br>and continue<br>on. |
| Name of the Centre DENTAL NITIN Select Level of Accreditation* Centry Level Certified © NABH Accredited Upload NABH Certificate DUpload State DUpload State | Certificate Number<br>Abcd/123/edfg<br>2 To upload a document,<br>'Upload' icon.                               | Valid From<br>02/09/2020<br>click on the | For<br>an<br>filli     | r questions having "<br>option, choose one<br>ing in the information<br>Valid Till<br>01/09/2023 | Radio button' as<br>and continue<br>on. |
| Name of the Centre DENTAL NITIN Select Level of Accreditation* C Entry Level Certified  NABH Accredited Upload NABH Certificate Upload SE DETAILS Street Address                                                                                                    | Do you have NABH [<br>Yes No<br>Certificate Number<br>Abcd/123/edfg<br>To upload a document,<br>'Upload' icon. | Valid From<br>02/09/2020<br>click on the | City/Town              | r questions having "<br>option, choose one<br>ing in the information<br>Valid Till<br>01/09/2023 | Radio button' as<br>and continue<br>on. |

• Click on the 'Choose File' button and select the document to be uploaded.

| Dashboard Application Form C Dam                                                        | Upload Document    |                                             | ×         |            |   |
|-----------------------------------------------------------------------------------------|--------------------|---------------------------------------------|-----------|------------|---|
|                                                                                         |                    | - 1 Click 'Choose Fil                       | e'        |            |   |
| pplication Number - DEN/2021/B0012<br>sic Information Physical Infrastructure Statutory | Compliances        | n<br>are accepted: PDF, JPG, JPEG, PNG. The | maximum   |            |   |
| General Information                                                                     |                    |                                             | Upload    |            | - |
| Name of the Centre                                                                      | 00 you naver       | MDH DEMM OCCOMBON :                         |           |            |   |
| DENTAL NITIN                                                                            | Yes                | ⊖ No                                        |           |            |   |
| Select Level of Accreditation*                                                          | Certificate Number | Valid From                                  |           | Valid Till |   |
| O Entry Level Certified   NABH Accredited                                               | Abcd/123/edfg      | 02/09/2020                                  |           | 01/09/2023 |   |
| Upload NABH Certificate                                                                 |                    |                                             |           |            |   |
| 1 B                                                                                     |                    |                                             |           |            |   |
|                                                                                         |                    |                                             |           |            |   |
| ADDRESS DETAILS                                                                         |                    |                                             |           |            |   |
| ADDRESS DETAILS<br>Street Address                                                       |                    |                                             | City/Town |            |   |

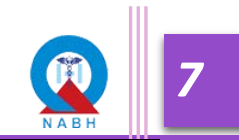

|                                                       | 🧑 Open                                 |                                 |                                   | ×                   | DENTAL NITIN V          |
|-------------------------------------------------------|----------------------------------------|---------------------------------|-----------------------------------|---------------------|-------------------------|
| 🙆 Dashboard 🙆 Application Form 🗖 Rema                 | $\leftarrow \rightarrow \sim \uparrow$ | > This PC > Downloads ~         | C 🔎 Search Do                     | wnloads             |                         |
|                                                       | Organize 🔻 New folde                   | er -                            |                                   | 🗏 - 🔳 😗             |                         |
| Application Number - DEN/2021/B0012                   | > 🌰 OneDrive                           | Name<br>www.tecnografica.net    | Date modified<br>30-08-2021 14:41 | Type<br>File folder |                         |
| Basic Information Physical Infrastructure Statutory ( | 🗸 💻 This PC                            | CorelDRAW 2018 by Apexreview.in | 04-08-2021 10:52                  | File folder         |                         |
|                                                       | > 🧾 Desktop                            | Earlier this year (105)         |                                   |                     |                         |
| General Information                                   | > 📔 Documents                          | 🧰 certificate                   | 30-07-2021 23:12                  | Microsoft Ed        |                         |
|                                                       | > 🛓 Downloads                          | 1627461929510SDflLlVgFBLxedeE   | 28-07-2021 14:15                  | Microsoft Ed        | Select the required the |
| Name of the Centre                                    | > 🕖 Music                              | DATPK2353C-2021                 | 28-07-2021 14:00                  | Microsoft Ed        | /                       |
| DENTAL NITIN                                          | > 🔀 Pictures                           | 👼 sample                        | 28-07-2021 13:36                  | Microsoft Ed        |                         |
| Select Level of Accreditation*                        | > 🔝 Videos                             | VisitingConsultant_dwnld        | 28-07-2021 12:10                  | Microsoft Exe       | rail                    |
| Entry Level Certified      NABH Accredited            | File na                                | ame: sample                     | ~ All Files                       | ~ /0                | 9/2023                  |
| Upload NABH Certificate                               |                                        |                                 | Open                              | ) - Canad           | — 2 Click 'Open'        |
|                                                       |                                        |                                 |                                   |                     |                         |
| ADDRESS DETAILS                                       |                                        |                                 |                                   |                     |                         |
| Street Address                                        |                                        |                                 | C                                 | ity/Town            |                         |
| Noida sector-27                                       |                                        |                                 |                                   | Noida               |                         |

o Click on Open after selecting the file.

• The selected file name will be displayed, click on 'Upload'

| ECHS & CGHS Empanelment                                                              |                                                                                          |                                    |           |    |                      |               |
|--------------------------------------------------------------------------------------|------------------------------------------------------------------------------------------|------------------------------------|-----------|----|----------------------|---------------|
| Dashboard 🙆 Application Form 🗭 Rem                                                   | Upload Document                                                                          |                                    | ×         |    |                      |               |
| pplication Number - DEN/2021/B0012 sic Information Physical Infrastructure Statutory | Choose File sample pdf<br>Note: The following formats are<br>file size allowed in 20 MB. | accepted: PDF, JPG, JPEG, PNG. The | maximum   | 1  | Uploaded file will a | pear here     |
| General Information                                                                  |                                                                                          |                                    | Upload    | -2 | Click 'Upload' to o  | -<br>continue |
| DENTAL NITIN                                                                         | Yes                                                                                      | No                                 |           |    |                      |               |
| Select Level of Accreditation*                                                       | Certificate Number                                                                       | Valid From                         |           |    | Valid Till           |               |
| O Entry Level Certified   NABH Accredited                                            | Abcd/123/edfg                                                                            | 02/09/2020                         | t         |    | 01/09/2023           |               |
| Upload NABH Certificate                                                              |                                                                                          |                                    |           |    |                      |               |
| Street Address                                                                       |                                                                                          |                                    | City/Town | 1  |                      |               |
|                                                                                      |                                                                                          |                                    |           |    |                      |               |

- A message will be displayed on the successful upload of the file. In Case, the file is not uploaded, check the size and type of file as per the criteria required
- Applicants can also view or delete the uploaded document by clicking on the 'View Document' Icon.

| ECHS & CGHS Empanelment                                               | riks 🛈 Guidelines 🖹 Guide Book                              |                                                     |           |               |
|-----------------------------------------------------------------------|-------------------------------------------------------------|-----------------------------------------------------|-----------|---------------|
| pplication Number - DEN/2021/B0012                                    | 1 A successful mes<br>once file is uploa                    | sage will appear<br>ded.                            |           | File uploaded |
| Sic Information Physical Infrastructure Statutory General Information | Compliances Scope Selection Facilities Ava                  | lable                                               |           | -             |
| Name of the Centre                                                    | Do you have NAE                                             | H Dental accreditation ?                            |           |               |
| DENTAL NITIN                                                          | ● Yes ◯ I                                                   | No                                                  |           |               |
| Select Level of Accreditation*                                        | Certificate Number                                          | Valid From                                          |           | Valid Till    |
| O Entry Level Certified   NABH Accredited                             | Abcd/123/edfg                                               | 02/09/2020                                          |           | 01/09/2023    |
| Upload NABH Certificate                                               | cument view icon will chang<br>s' showing that the document | e its color from 'Green'<br>i is been uploaded.<br> |           |               |
| Street Address                                                        |                                                             |                                                     | City/Town |               |
|                                                                       |                                                             |                                                     |           |               |

- Check Box Type: Applicant can choose multiple options against the various requirement
  - Click on the checkboxes to select the options.

| entre registered under/with which of the State Health                                                                                                    | Authorities Select multiple option if registered with more than one authority                               |                                                                                  |
|----------------------------------------------------------------------------------------------------|----------------------------------------------------------------------------------------------------|----------------------------------------------------------------------------------|
| Municipality                                                                                                    |                                                                                                    |                                                                                  |
| CMO of District                                                                                                    |                                                                                                    |                                                                                  |
| Nursing Homes Registration Act                                                                                                    |                                                                                                    |                                                                                  |
| Clinical Establishments Act                                                                                                    |                                                                                                    |                                                                                  |
| Shops and Establishment Act                                                                                                    |                                                                                                    |                                                                                  |
|                                                                                                    |                                                                                                    |                                                                                  |
| Registration with any other authority                                                                                                    |                                                                                                    |                                                                                  |
| Registration with any other authority                                                                                                    |                                                                                                    |                                                                                  |
| Registration with any other authority                                                                                                    |                                                                                                    |                                                                                  |
| Registration with any other authority<br>Other<br>ype of Ownership                                                                                          |                                                                                                    |                                                                                  |
| Registration with any other authority         Other         ype of Ownership         Unit of a Public Limited Company                                       | <ul> <li>Proprietary (Doctor owned)</li> </ul>                                                              | <ul> <li>Section 25 Company</li> </ul>                                           |
| Registration with any other authority         Other         ype of Ownership         Unit of a Public Limited Company         Private - Corporate           | <ul> <li>Proprietary (Doctor owned)</li> <li>Proprietary (Non-Medical)</li> </ul>                           | <ul> <li>Section 25 Company</li> <li>Government</li> </ul>                       |
| Registration with any other authority<br>Other<br>Pee of Ownership<br>Unit of a Public Limited Company<br>Private - Corporate<br>Patnership between Doctors | <ul> <li>Proprietary (Doctor owned)</li> <li>Proprietary (Non-Medical)</li> <li>Charitable Trust</li> </ul> | <ul> <li>Section 25 Company</li> <li>Government</li> <li>Armed Forces</li> </ul> |

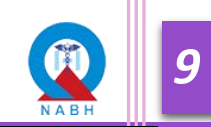

• **Table type:** The applicant can either download the templates to fill in the details and upload the same file on the respective question or they can add details on the portal itself, the same will be displayed in Table.

| 😰 ECHS & CGHS Empanelment                                                | 💿 dental nitin ~                                                                               |
|--------------------------------------------------------------------------|------------------------------------------------------------------------------------------------|
| <ul> <li>② Dashboard 립 Application Form</li></ul>                        | ide Book                                                                                       |
| 16. Availability of specialists or consultants for Dental care centre?   | ● Yes ◯ No                                                                                     |
| 17. Number of Oral & Maxillo facial surgeon available Including Visiting | 1                                                                                              |
|                                                                          | ★ Download Template                                                                            |
| # Name Qualification Name of Council Registration Number Availibility /  | adhar NUMBER PAN NUMBER OPD Days OPD Timings(From) OPD Timings(To) Years of Experience Act ons |
|                                                                          | Minimum One Record Required                                                                    |
| 18. Number of Periodontist available Including Visiting                  | 1 One can either                                                                               |
| 19. Number of Prosthodontist available Including Visiting                | download the Excel<br>Templete by clicking (2) One can click on                                |
| 20. Number of Endodontist available Including Visiting                   | on the Download 'Add' button to fill<br>Template' button & OR in the information               |
| 21. Number of Orthodontist available including Visiting                  | downloaded file and only.                                                                      |
| 22. Number of Paedodontist available Including Visiting                  | clicking on 'Upload<br>Excel' button.                                                          |

#### A. Through Excel upload

Step a): Click on the 'Download Excel' Button

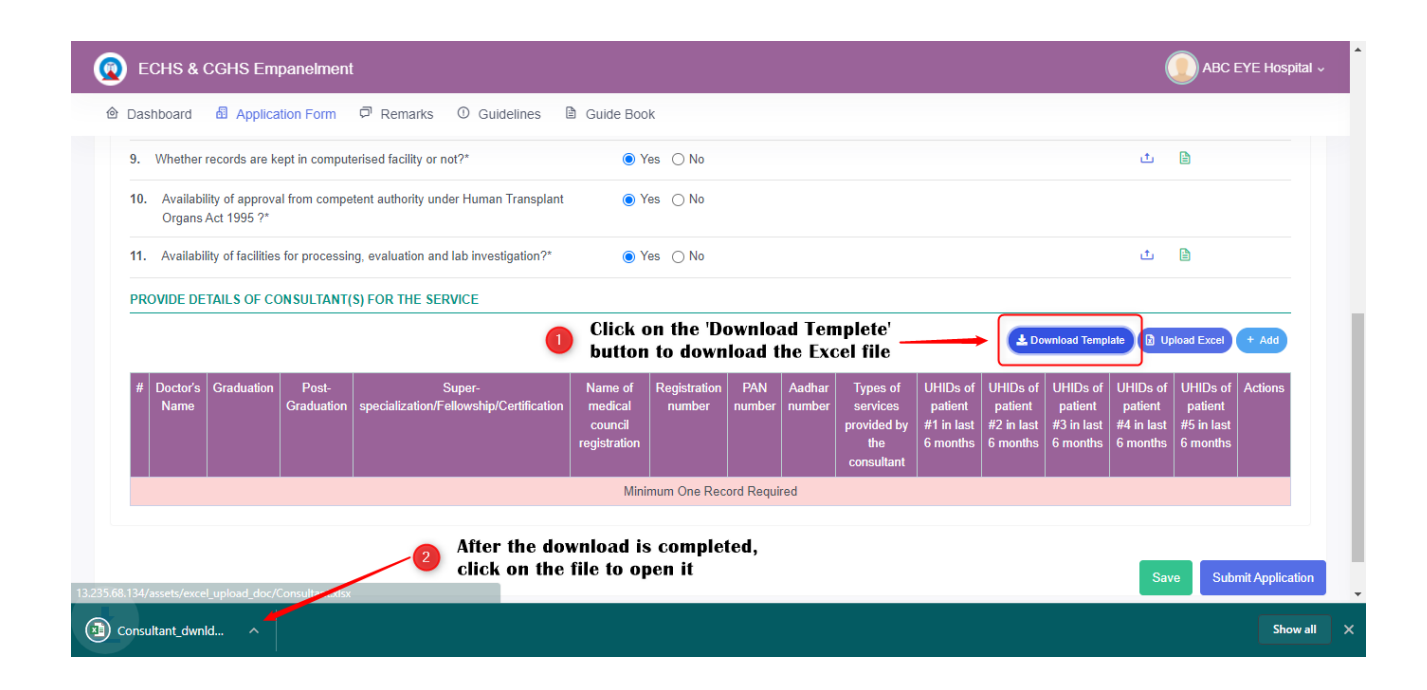

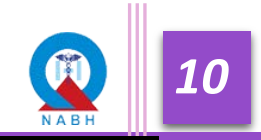

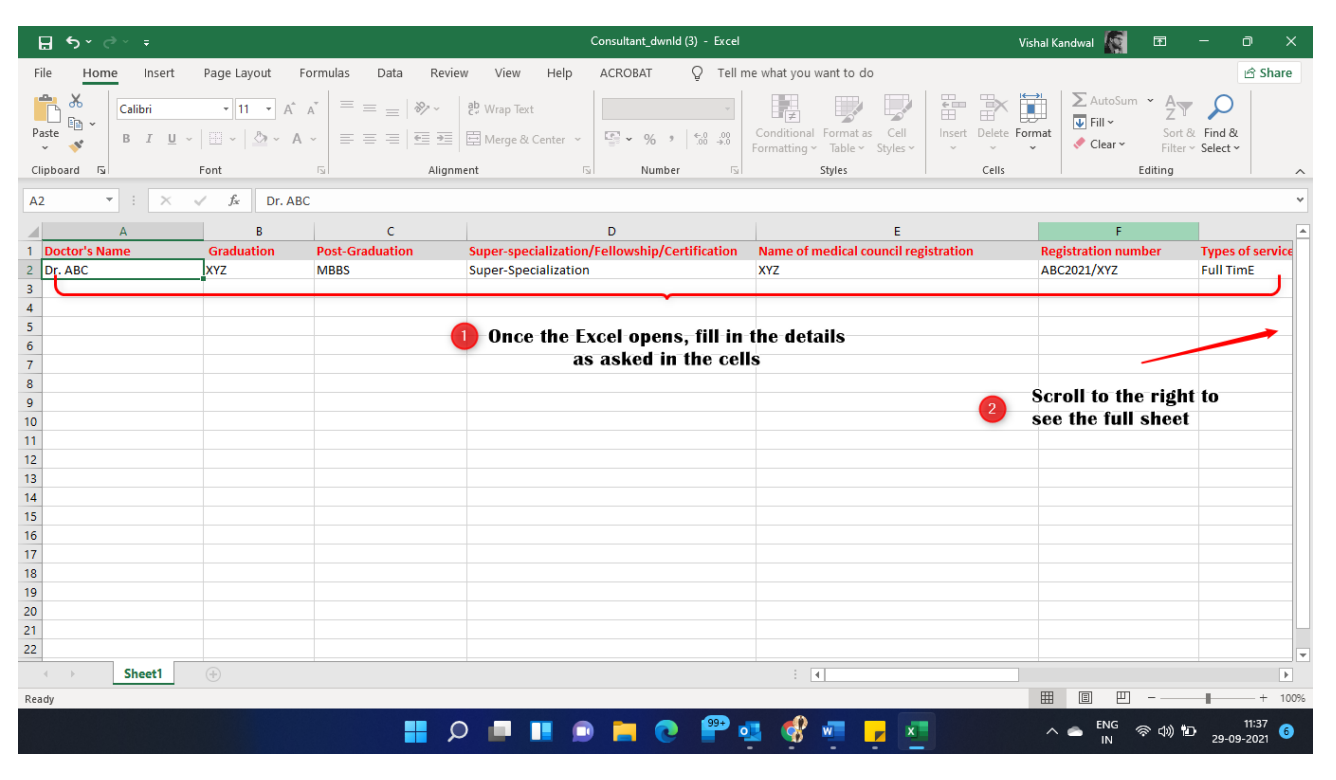

#### Step b): Fill in all the details in Excel

#### Step c): Click on 'Upload Excel' Button

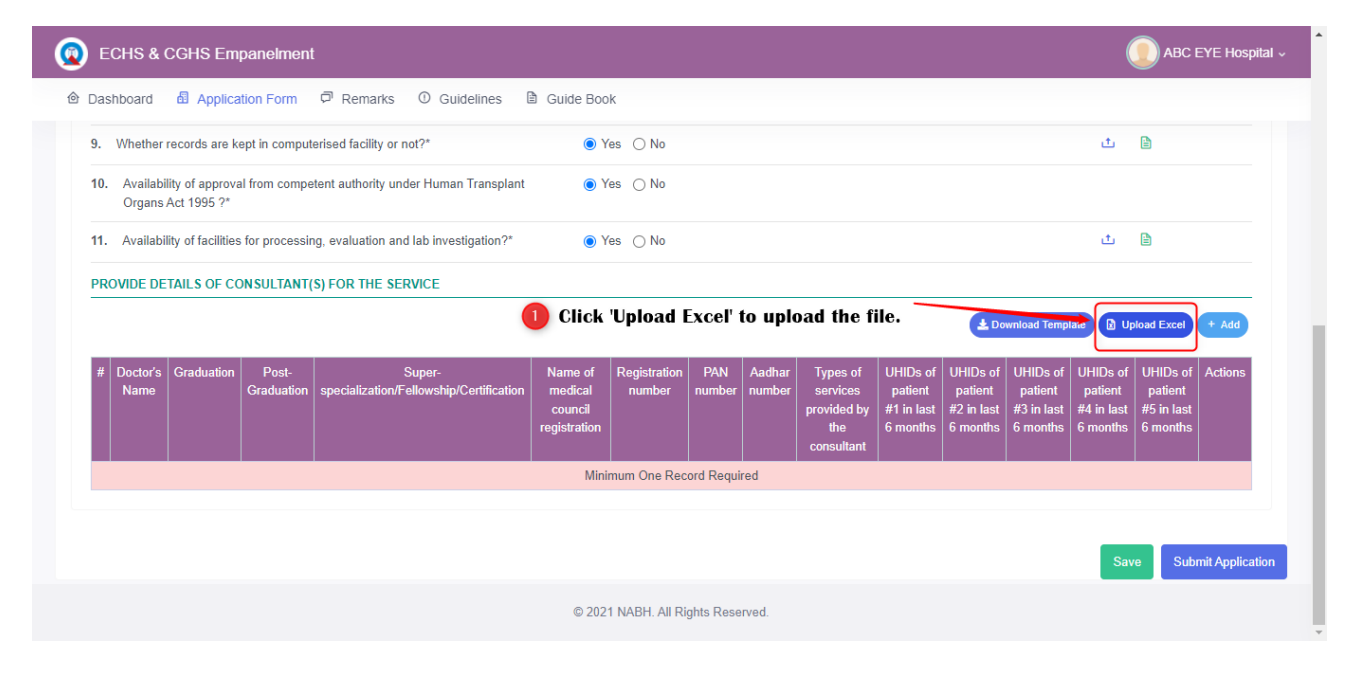

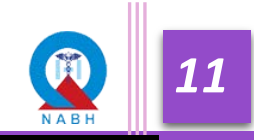

| <ul> <li>Dashboard d A</li> <li>9. Whether records</li> <li>10. Availability of a<br/>Organs Act 199</li> </ul> | pplication Form<br>are kept in comp<br>pproval from com | Upload<br>Choose only .xlsx file to upload Hosy<br>Note: Only valid .xlsx file (file which is as per | bital Staffing                                |                        |                |                  |                                                          |                                               |                                               |                                               |                                               |                                               |         |
|----------------------------------------------------------------------------------------------------|---------------------------------------------------------|----------------------------------------------------------------------------------------------------|-----------------------------------------------|------------------------|----------------|------------------|----------------------------------------------------------|-----------------------------------------------|-----------------------------------------------|-----------------------------------------------|-----------------------------------------------|-----------------------------------------------|---------|
| <ol> <li>Whether records</li> <li>Availability of a<br/>Organs Act 199</li> </ol>                               | are kept in comp                                        | Choose only .xlsx file to upload Hosp<br>Note: Only valid .xlsx file (file which is as per           | pital Staffing                                |                        |                |                  |                                                          |                                               |                                               |                                               |                                               |                                               |         |
| 10. Availability of a<br>Organs Act 199                                                                         | oproval from com                                        | Note: Only valid .xisx file (file which is as per                                                    | novided temps                                 | 4-3                    | and the second |                  |                                                          |                                               |                                               |                                               | ±                                             |                                               |         |
|                                                                                                    | 0.00                                                    | Choose File No file chosen                                                                           | provided dempio                               | ate) will be upioa     | a into the s   | ystem tor in     | nporung data of r                                        | iospitai Stamin                               | g                                             |                                               |                                               |                                               |         |
| 11. Availability of fa                                                                                          | cilities for proces                                     |                                                                                                    | ok on iCh                                     | ooso File              |                |                  |                                                          |                                               |                                               |                                               | ىك                                            | Ð                                             |         |
| PROVIDE DETAILS                                                                                                 | OF CONSULTAN                                            |                                                                                                    |                                               | 0086 1 116             | 5              |                  |                                                          |                                               | Upl                                           | oad                                           |                                               |                                               |         |
|                                                                                                    |                                                         |                                                                                                    |                                               |                        |                |                  |                                                          |                                               | ±0                                            | ownload Temp                                  | olate 🛛 Up                                    | bload Excel                                   | + Add   |
| # Doctor's Gradu<br>Name                                                                                        | ation Post-<br>Graduation                               | Super-<br>specialization/Fellowship/Certification                                                    | Name of<br>medical<br>council<br>registration | Registration<br>number | PAN<br>number  | Aadhar<br>number | Types of<br>services<br>provided by<br>the<br>consultant | UHIDs of<br>patient #1<br>in last 6<br>months | UHIDs of<br>patient #2<br>in last 6<br>months | UHIDs of<br>patient #3<br>in last 6<br>months | UHIDs of<br>patient #4<br>in last 6<br>months | UHIDs of<br>patient #5<br>In last 6<br>months | Actions |
|                                                                                                    |                                                         |                                                                                                    | Mir                                           | iimum One Re           | cord Requ      | ired             |                                                          | 10 - A                                        |                                               |                                               |                                               |                                               |         |

Step d): Pop-up will appear, click on 'choose File' Button and choose the correct file

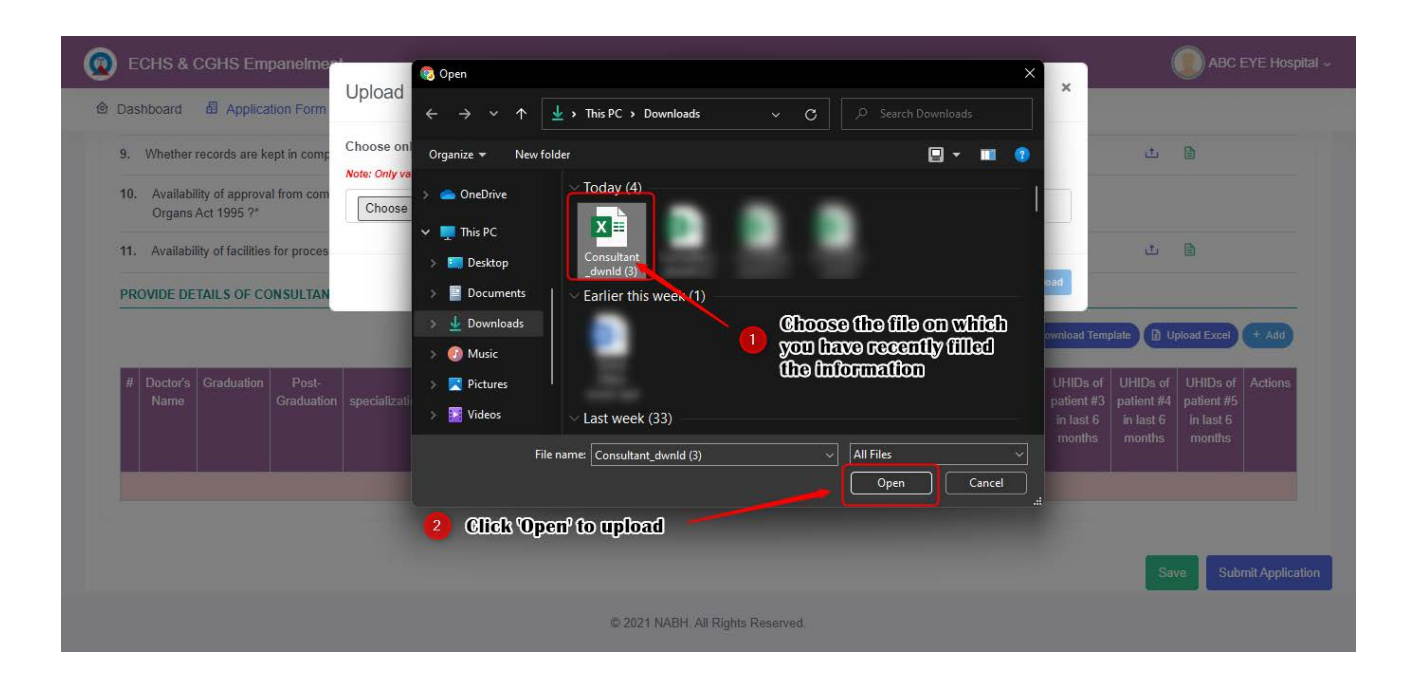

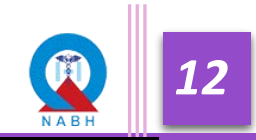

| ECHS & CGHS Empanelmer                                                                               | Upload Click OK                                                                                                    | .68.134 says<br>( button to start u<br>ou upload, you ca | uploading dat<br>n not revert b | a.<br>ack chang | es !!               |                                                          | 1                                             |                                               | ×                                             | (                                             | D ABC E                                       | EYE Hospital 🗸  |
|----------------------------------------------------------------------------------------------------|----------------------------------------------------------------------------------------------------|----------------------------------------------------------|---------------------------------|-----------------|---------------------|----------------------------------------------------------|-----------------------------------------------|-----------------------------------------------|-----------------------------------------------|-----------------------------------------------|-----------------------------------------------|-----------------|
| 9. Whether records are kept in comp     10. Availability of approval from com     Organs Act 1995 ?* | Choose only .xlsx file to u<br>Note: Only valid .xlsx file (file when severe<br>Choose File Consultant_dwnid (3).xlsx | i).xlsx                                                  | <del>ај ит ве орго</del> о      | 1               | ok<br>A Po<br>confi | Cancel<br>pointing data of<br>p up will<br>irmation,     | appear<br>click 'C                            | <sup>19</sup><br>asking<br>)k' to             | for                                           | t                                             |                                               |                 |
| 11. Availability of facilities for proces PROVIDE DETAILS OF CONSULTAN                               | 2 The selected file<br>be visible here                                                                                | to upload                                                | will                            |                 | conti               | inue or 'C                                               | Cancel' 1                                     | to go ba                                      | load<br>Ioad                                  | plate 🕑 U                                     | bload Excel                                   | + Add           |
| # Doctor's Graduation Post-<br>Name Graduation                                                       | Super-<br>specialization/Fellowship/Certification                                                                     | Name of<br>medical<br>council<br>registration            | Registration<br>number          | PAN<br>number   | Aadhar<br>number    | Types of<br>services<br>provided by<br>the<br>consultant | UHIDs of<br>patient #1<br>in last 6<br>months | UHIDs of<br>patient #2<br>in last 6<br>months | UHIDs of<br>patient #3<br>in last 6<br>months | UHIDs of<br>patient #4<br>in last 6<br>months | UHIDs of<br>patient #5<br>in last 6<br>months | Actions         |
|                                                                                                    |                                                                                                    | Mini                                                     | mum One Re                      | cord Requ       | ired                |                                                          |                                               |                                               |                                               |                                               |                                               |                 |
|                                                                                                    |                                                                                                    |                                                          |                                 |                 |                     |                                                          |                                               |                                               |                                               | Sav                                           | re Subi                                       | mit Application |

Step e): Click on 'Upload' Button

Step f): Successful or error message will come, if there are some error than reupload the file after correcting such error Click on 'Upload Excel' Button

| ) E<br>Das | CHS &                                    | CGHS Em         | panelmer"<br>tion Form | Upload                                                                                            |                                                  |                                                            |                             |                               |                                                        |                                                     | ×                                             |                                                     | e                                                   | Abc                                                 |                  |
|------------|------------------------------------------|-----------------|------------------------|---------------------------------------------------------------------------------------------------|--------------------------------------------------|------------------------------------------------------------|-----------------------------|-------------------------------|--------------------------------------------------------|-----------------------------------------------------|-----------------------------------------------|-----------------------------------------------------|-----------------------------------------------------|-----------------------------------------------------|------------------|
| /.<br>8.   | Availabili<br>Availabili                 | ty of Culture/S | itorage Me             | Choose only .xlsx file to upload Hos<br>Note: Only valid .xlsx file (file which is as p           | spital Staffing<br>er provided tem               | )<br>plate) will be upload                                 | l into the system           | n for importing da            | nta of Hospital                                        | Staffing                                            |                                               |                                                     |                                                     |                                                     |                  |
| 9.         | Whether                                  | records are k   | ept in comp            | Choose File Consultant_dwnld (3)<br>Consultant_dwnld (3).xlsx                                     | ).xlsx                                           |                                                            |                             |                               |                                                        |                                                     |                                               |                                                     | ± (                                                 | 1                                                   |                  |
|            | Organs                                   | Act 1995 ?*     |                        |                                                                                                   | if the                                           | ere are no                                                 | errors i                    | n the uple                    | oaded e                                                | xcel                                                | Upload                                        |                                                     |                                                     |                                                     |                  |
| 11.<br>PR( | Availabi<br>OVIDE DE                     | TAILS OF CC     | for proces<br>da       | ta uploaded successfully<br>S) FOR THE SERVICE                                                    |                                                  |                                                            |                             |                               |                                                        |                                                     | <b>Downld</b>                                 | pad Template                                        | t [                                                 | ad Excel                                            | + Add            |
| 11.<br>PR( | Availabi<br>OVIDE DE<br>Doctor's<br>Name | Graduation      | Post-<br>Graduation    | ta uploaded successfully<br>S) FOR THE SERVICE<br>Super-<br>specialization/Fellowship/Certificath | Name of<br>Tro filled<br>council<br>registration | Registration<br>(Informati)<br>(Informati)<br>(Information | PAN<br>on can b<br>Illancou | Aadhar<br>19 Seen fin<br>Isly | Types of<br>theces<br>provided<br>by the<br>consultant | UHIDs<br>of<br>patient<br>#1 in<br>last 6<br>months | UHIDs of<br>patient #2<br>in last 6<br>months | uHIDs<br>of<br>patient<br>#3 in<br>last 6<br>months | UHIDs<br>of<br>patient<br>#4 in<br>last 6<br>months | UHIDs<br>of<br>patient<br>#5 in<br>last 6<br>months | + Add<br>Actions |

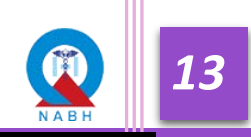

(Please check the respective filled details of the excel template or data added fields in the respective column of the Table. Applicant can Update the details by uploading/adding a new file of the same template).

| ECHS & CGHS Empanelme                                                                           | a l                                                                       |                                                                   |                                                            |          | ABC EYE Hospital ~                                                        |
|-------------------------------------------------------------------------------------------------|---------------------------------------------------------------------------|-------------------------------------------------------------------|------------------------------------------------------------|----------|---------------------------------------------------------------------------|
| Dashboard Application Form                                                                      | Upload                                                                    |                                                                   |                                                            | ×        |                                                                           |
| <ol> <li>Whether records are kept in comp</li> <li>Availability of approval from com</li> </ol> | Choose only .xlsx file to uplo<br>Note: Only valid .xlsx file (file which | ad Hospital Staffing<br>is as per provided template) will be uplo | ad into the system for importing data of Hospital Staffing |          | <u>ث</u> ال                                                               |
| Organs Act 1995 ?*                                                                              | Choose File Consultant_de<br>Consultant_dwnld (3).xlsx                    | wnld (3).xlsx                                                     |                                                            |          |                                                                           |
| 11. Availability of facilities for proces                                                       |                                                                           |                                                                   |                                                            |          | ۵ 🗎                                                                       |
| PROVIDE DETAILS OF CONSULTAN                                                                    |                                                                           |                                                                   | Upload                                                     |          |                                                                           |
|                                                                                                 | missing fields are<br>Row No.                                             | Error                                                             |                                                            | Temp     | plate Dipload Excel                                                       |
| # Doctor's Graduation Post-<br>Name Graduatic                                                   | 2                                                                         | PAN Number value is missing                                       |                                                            | of<br>#3 | UHIDs of UHIDs of Actions<br>patient #4 patient #5<br>in last 6 in last 6 |
|                                                                                                 |                                                                           | registration                                                      | the months months r<br>consultant                          | nonths   | months months                                                             |
|                                                                                                 |                                                                           | Minimum One R                                                     | ecord Required                                             | Ċ        |                                                                           |
|                                                                                                 |                                                                           |                                                                   |                                                            |          |                                                                           |
|                                                                                                 |                                                                           |                                                                   |                                                            |          | Save Submit Application                                                   |
|                                                                                                 |                                                                           | © 2021 NABH. All                                                  | Rights Reserved.                                           |          |                                                                           |

B. Add details Type: Click on the 'Add' button to fill in the details manually. Use this option to add less data only

| 2   | ECHS & CGHS Empanelment                                                                                                    |                         |                                      |                 |                                          |
|-----|----------------------------------------------------------------------------------------------------|-------------------------|--------------------------------------|-----------------|------------------------------------------|
| ê ( | Dashboard 🖞 Application Form 🛱 Remarks 🛈 Guidelines 🗎 Guide E                                                                                                    | Book                    |                                      |                 |                                          |
| 16. | Availability of specialists or consultants for Dental care centre?                                                                                                    | Yes 🔿 No                |                                      |                 |                                          |
| 17. | Number of Oral & Maxillo facial surgeon available Including Visiting                                                                                                    | 1                       |                                      |                 |                                          |
| Γ   |                                                                                                    |                         |                                      | 🛓 Download Temp | plate Dipload Excel + Add                |
|     | # Name Qualification Name of Council Registration Number Availibility Aadha                                                                                                    | ar NUMBER PAN NUMBE     | ER OPD Days OPD Timings(From)        | OPD Tim ngs(To) | Years of Experience Actions              |
|     | N                                                                                                    | Vinimum One Record Requ | ired                                 |                 |                                          |
| 18. | Number of Periodontist available Including Visiting                                                                                                    |                         | 1 One can either                     | /               |                                          |
| 19. | Number of Prosthodontist available Including Visiting                                                                                                    |                         | download the Ex<br>Templete by click | cel<br>king     | 2 One can click on                       |
| 20. | Number of Endodontist available Including Visiting                                                                                                    |                         | on the 'Download<br>Template' button | I<br>& OR       | 'Add' button to fil<br>in the informatio |
| 21. | Number of Orthodontist available Including Visiting                                                                                                    |                         | downloaded file                      | and<br>by       | on the web porta<br>only.                |
| 22  | Number of Developerate available at a size of the second second s |                         | clicking on 'Uplo<br>Excel' button.  | ad              |                                          |
|     | Number of Faeuouomust available including Visiting                                                                                                    |                         |                                      |                 |                                          |

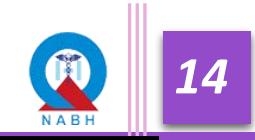

| ECHS & CGHS Empanelme     Dashboard Application Form                                                 | Oral & Maxillo facial surgeon                                |                                                                       | ×                   |                                               |
|----------------------------------------------------------------------------------------------------|--------------------------------------------------------------|-----------------------------------------------------------------------|---------------------|-----------------------------------------------|
| 16. Availability of specialists or consulta                                                          | Name                                                         | Qualification                                                         | Name of Council     |                                               |
| 17. Number of Oral & Maxillo facial surg                                                             | Registration Number                                          | Availibility<br>Select                                                | Aadhar Number       | emplate 🕅 Unicad Eyrel + Add                  |
| # Name Qualification Name o                                                                          | PAN Number                                                   | OPD Days Select                                                       | Years of Experience | o) Years of Experience Actions                |
| <ol> <li>Number of Periodontist available and</li> <li>Number of Prosthodontist available</li> </ol> | OPD Timings           From         To           -:         O | If the 2nd option is<br>choosen then details<br>must be filled on the |                     |                                               |
| 20. Number of Endodontist available Inc                                                              |                                                              | portal only in the<br>pop-up options                                  | Save                | 2 Click 'Save' once the information is filled |
| 21. Number of Orthodontist available in                                                              | oluding Visiting                                             |                                                                       |                     |                                               |
| 22. Number of Paedodontist available                                                                 | ncluding Visiting                                            |                                                                       |                     |                                               |

• Pop-up will appear, fill in all the required fields and click on the 'Save' button.

• Once details are filled it will be visible under table, use edit or delete icon for editing the data.

|    | ECHS    | & CGI        | IS Em      | npanelment          |                              |              |               |              |           |                   |                            |                       |                | NITIN |
|----|---------|--------------|------------|---------------------|------------------------------|--------------|---------------|--------------|-----------|-------------------|----------------------------|-----------------------|----------------|-------|
| D  | )ashboa | rd 🖪         | Applica    | ation Form          | PRemarks ① Guid              | lelines 🛙    | Guide Book    |              |           |                   |                            |                       |                |       |
| 6. | Availat | oility of sp | ecialists  | or consultants f    | r Dental care centre?        |              | ● Yes 🔾       | No           |           |                   |                            |                       |                |       |
| 7. | Numbe   | er of Oral a | & Maxillo  | o facial surgeon    | available Including Visiting |              | 1             |              |           |                   |                            |                       |                |       |
|    |         |              | (          | The ent             | ered informatio              | on will b    | e automatic   | ally get fil | led in th | 1e table.         | La Download                | Template 🛛 Uplo       | ad Excel + Add |       |
|    | # Nar   | ne Qual      | ification  | Name of Cour        | cil Registration Number      | Availibility | Aadhar NUMBER | PAN NUMBER   | OPD Days  | OPD Timings(From) | OPD Timings(To)            | Years of Experier     | nce Actions    |       |
|    | 1 A     | м            | BBS        | XYZ                 | 4547ABH                      | Full Time    | 541416845858  | SJSNB5645J   |           | 03:00             | 20:00                      | 5                     |                |       |
|    | Numbe   | er of Perio  | dontist a  | available Including | Visiting                     |              |               |              |           | 2                 | One may us                 | se the 'Edit'         | icon to        |       |
|    | Numbe   | er of Prost  | hodontis   | st available Inclu  | ing Visiting                 |              |               |              |           |                   | change val<br>delete the e | ues or 'Dele<br>entry | te' icon to    |       |
|    | Numbe   | er of Endo   | dontist a  | available Including | Visiting                     |              |               |              |           |                   |                            |                       |                |       |
|    | Numbe   | er of Ortho  | odontist a | available Includin  | Visiting                     |              |               |              |           |                   |                            |                       |                |       |
| ). | Numbe   | r of Paed    | odontist   | t available Includi | g Visiting                   |              |               |              |           |                   |                            |                       |                |       |

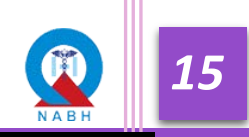

**Step 3:** Applicants have to save their progress while filling in response by clicking on the save button from time to time to avoid data loss.

| Does the centre have split location(s)                       | ● Yes ◯ No                                         |                                                           |
|--------------------------------------------------------------|----------------------------------------------------|-----------------------------------------------------------|
| Address of other location                                    | Distance from main location (Kms)                  |                                                           |
| XYZ                                                          | 42                                                 |                                                           |
| Type of Transport available to reach the centre              | ✓ Railways □ Bus □ Flight                          |                                                           |
| Name of the nearest Railway Station                          | Distance from the nearest Railway station (in kms) | Time of travel from Railway Station to Centre(in Minutes) |
| ABC                                                          | 10                                                 | 8                                                         |
| What is the most convenient mode of transport to your centre | ? 🖲 Railways 🔿 Bus 🔿 Flight                        |                                                           |
| Distance from nearest ECHS Polyclinic (in Kms)               | Name of Military Hospital nearest to centre        | Distance from nearest Military Hospital (in Kms)          |
| 2                                                            | 4                                                  | 5                                                         |
|                                                              |                                                    |                                                           |

- **Note:** We Recommend organization to keep clicking save button after some time in order to minimize the data loss issue
- **Step 4:** Once all the details for all sections are filled, click on the 'Check' box of the declaration statement at the last of the application form and then the applicant can submit the details by clicking on the 'Submit Application' button.

| ECHS & CGHS Empanelment                                                                                                    |                                      | Dental nitin ~                                                               |
|----------------------------------------------------------------------------------------------------|--------------------------------------|------------------------------------------------------------------------------|
| 🕲 Dashboard 🙆 Application Form 🛱 Remarks 🛈 Guidelines 🖹 Gu                                                                                                    | iide Book                            |                                                                              |
| 18. Number of Periodontist available Including Visiting                                                                                                    | 0                                    |                                                                              |
| 19. Number of Prosthodontist available Including Visiting                                                                                                    | 0                                    |                                                                              |
| 20. Number of Endodontist available Including Visiting                                                                                                    | 0                                    |                                                                              |
| 21. Number of Orthodontist available Including Visiting                                                                                                    | 0                                    |                                                                              |
| 22. Number of Paedodontist available Including Visiting                                                                                                    | 0                                    |                                                                              |
| 23. Total Number of specialists or consultants available Including Visiting                                                                                    | 1                                    |                                                                              |
| DECLARATION                                                                                                    |                                      |                                                                              |
| I hereby declare that the information furnished above is true, complete and corre<br>incorrect at any stage, the application shall be rejected without notice. | ct to the best of my knowledge and b | elief. I understand that in the event of my information being found false or |
| After filling the 'Application form' completly, read the Declaration thoroughly and click                                                                      |                                      | Save Submit Application                                                      |
| the checkmark.                                                                                                    | © 2021 NABH. All Rights Reserve      | 2 Click 'Submit Application' to complete the Application process             |

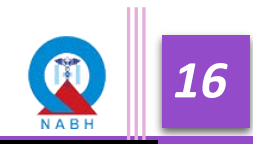

| ECHS & CGHS Empanelment           |                                                                                                    | 🌔 अस्पताल 🗸             |
|-----------------------------------|----------------------------------------------------------------------------------------------------|-------------------------|
| 🕲 Dashboard 🛛 Application Form 🛱  | Remarks O Guidelines 🖹 Guide Book                                                                            |                         |
| Application Number - HOS/2021/B00 | 14 Progress: 95                                                                                              |                         |
| Basic Information                 | Statutory Compaince Scope of Services Professional Services Radiology & Imaging Laboratory Blood Bank Manpow | er                      |
| General Information               | Please fill all required field                                                                               | +                       |
| Background Information            |                                                                                                    | +                       |
|                                   |                                                                                                    | Save Submit Application |
|                                   |                                                                                                    |                         |
|                                   |                                                                                                    |                         |
|                                   |                                                                                                    |                         |
|                                   |                                                                                                    |                         |
|                                   | Suzi wada wi kigais Reserved.                                                                                |                         |

Step 5: An error messages will pop up if there are any missing fields left in the application form.

**Step 6**: Look out for the '!' symbol(s), they signify unfilled mandatory fields of the particular section. Complete those missing point and click again on submit application

| Dashboard 🛛 🕺 Application Form 🖓 Rer                                                                                      | marks 🛈 Guidelines 🗎 Gui          | ide Book                                  |            |                                |   |
|----------------------------------------------------------------------------------------------------|-----------------------------------|-------------------------------------------|------------|--------------------------------|---|
|                                                                                                    |                                   |                                           |            |                                |   |
|                                                                                                    |                                   | Lookout for these exclamation (!)         | )          |                                |   |
|                                                                                                    |                                   | symbols on the section. they den          | otes       |                                |   |
| plication Number - HOS/2021/B0014                                                                                         |                                   | that these sections have some of          | the        |                                |   |
|                                                                                                    |                                   | fields missing                            |            |                                |   |
| ic Information Hospital Information Statu                                                                                 | tory Complaince Scope of Services | Professional Services Radiology & Imaging | Laboratory | Blood Bank Manpower            |   |
|                                                                                                    |                                   |                                           |            |                                |   |
| General Information                                                                                                    |                                   |                                           |            |                                | - |
|                                                                                                    |                                   |                                           |            |                                |   |
| Name of the Hospital as written in Registration                                                                           | 1 Certificate                     | Do you have NABH accred                   | litation ? |                                |   |
| अस्पताल                                                                                                    |                                   | ● Yes 🔿 No                                |            |                                |   |
|                                                                                                    |                                   |                                           |            |                                |   |
|                                                                                                    |                                   |                                           |            |                                |   |
| Select Level of Accreditation                                                                                             | Certificate Number                | Valid From                                |            | Valid Till                     |   |
| Select Level of Accreditation                                                                                             | Certificate Number                | Valid From                                |            |                                |   |
| Select Level of Accreditation O Entry Level Certified  NABH Accredited                                                    | Certificate Number                | Valid From<br>DD/MM/YYYY<br>Required      |            | Valid Till DD/MM/YYYY Required | 5 |
| Select Level of Accreditation<br>O Entry Level Certified  NABH Accredited                                                 | Certificate Number<br>Required    | Valid From<br>DD/MM/YYYY<br>Required      |            | Valid Till DD/MM/YYYY Required | ٦ |
| Select Level of Accreditation<br>O Entry Level Certified  NABH Accredited<br>Upload NABH Certificate with scope of Accred | Certificate Number<br>Required    | Valid From<br>DD/MM/YYYY<br>Required      |            | Valid Till DD/MM/YYYY Required | ٦ |
| Select Level of Accreditation<br>C Entry Level Certified  NABH Accredited<br>Upload NABH Certificate with scope of Accred | Certificate Number<br>Required    | Valid From<br>DD/MM/YYYY<br>Required      |            | Valid Till DD/MM/YYYY Required | 3 |

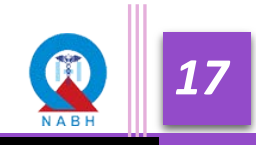

# **1.4 Fee Submission Steps**

**Step 1**: After successful submission of the Application form. Applicants can make payment by clicking on the 'Fee Submission' Tab in the Progress icon at 'Progress Bar'.

|                                   |                        |                            | 05 0 00               | UC DOOK                   |             |                           |             |                           |               |  |
|-----------------------------------|------------------------|----------------------------|-----------------------|---------------------------|-------------|---------------------------|-------------|---------------------------|---------------|--|
| dly pay the certification fees by | clicking on the Fee Su | bmission in the pro        | gress bar.            |                           |             |                           |             |                           |               |  |
| Registration Scheme<br>Selection  | Application Fé         | <b>R</b><br>Bee Submission | Desktop<br>Assessment | DA NC Reply and<br>Review | CA Schedule | 0<br>Onsite<br>Assessment | OA Feedback | Committee<br>Verification | Recommended   |  |
| ganisation Information            |                        |                            |                       |                           |             |                           | Applicat    | ion Stage His             | tory          |  |
| Reference ID                      | ECE-2021-0             | 1011                       |                       |                           |             |                           |             | Stage                     | Date          |  |
| Organisation Name                 | diagootesty(           | @mail.com                  |                       |                           |             |                           | Fe          | e Submission              | 23-Apr-2021   |  |
| State                             | Andhra Prad            | lesh                       |                       |                           |             |                           |             |                           |               |  |
| Application Number                | LAB/2021/E             | 8000                       |                       |                           |             |                           | Applic      | ation In Progres          | s 23-Apr-2021 |  |
| Application Type                  | New                    |                            |                       |                           |             |                           | Scl         | neme Selection            | 23-Apr-2021   |  |

**Step 2:** Fill in the Information on the payment page.

| shboard 🙆 Application Form 🗭 Remarks 🔘                  | Guidelines 🗎 Guide Book                                                                                                    |                                          |
|---------------------------------------------------------|----------------------------------------------------------------------------------------------------|------------------------------------------|
|                                                         | sected by the sector of the sector of the se |                                          |
| O The application form has been submitted successfully. | Kindly enter the details and pay the certification fees.                                                                                                    |                                          |
| Payment                                                 |                                                                                                    |                                          |
|                                                         |                                                                                                    |                                          |
| BILLING INFORMATION                                     |                                                                                                    |                                          |
| Organisation Name: diagootesty@mail.com                 | Country: India                                                                                                    | State: Andhra Pradesh                    |
| District: Chittoor                                      | Email: diagotesto@mail.com                                                                                                    | Mobile Number: 3734834834                |
| Pincode: 373487                                         | Address: rgjgr                                                                                                    |                                          |
| PAN*                                                    | TAN                                                                                                    | Trade Name as displayed on GSTIN/PAN/TAN |
|                                                         |                                                                                                    |                                          |
| CSTIN*                                                  |                                                                                                    |                                          |
| Gann                                                    |                                                                                                    |                                          |
|                                                         | ~                                                                                                    |                                          |
| SHIPPING INFORMATION (OPTIONAL)                         |                                                                                                    |                                          |
| Is Shipping address same as billing address?            |                                                                                                    |                                          |
| Select                                                  | ~                                                                                                    |                                          |

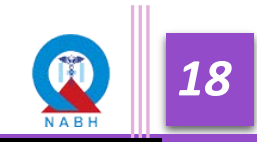

**Applicant** can also upload GST Certificate if the Organization is Registered with GSTIN by selecting 'Registered' at field 'GSTIN'

| should a Application on Section                                                         | ks 🛈 Guidelines 🗎 Guide Book |                                          |                                           |
|-----------------------------------------------------------------------------------------|------------------------------|------------------------------------------|-------------------------------------------|
| PAN*                                                                                    | TAN                          | Trade Name as displayed on GSTIN/PAN/TAN |                                           |
| GATPK3636D                                                                              | PDES03028F                   | abcd                                     |                                           |
| GSTIN*                                                                                  | GST Number                   | GST Certificate                          |                                           |
| Registered                                                                              | ~ AAAAA0000A                 | ± 🗈                                      |                                           |
| SHIPPING INFORMATION (OPTIONAL)                                                         |                              |                                          |                                           |
| Is Shipping address same as billing address?                                            |                              |                                          |                                           |
| Von                                                                                     |                              |                                          |                                           |
| Tes                                                                                     | •                            |                                          |                                           |
| DAVARENT CURRENT DV                                                                     |                              |                                          |                                           |
| PAYMENT SUMMARY                                                                         |                              |                                          |                                           |
| No. Description                                                                         |                              |                                          | Amount                                    |
| PAYMENT SUMMARY           No.         Description           01         Application Fees |                              |                                          | Amount<br>Rs 25000                        |
| No.         Description           01         Application Fees                           |                              | Sub Total:                               | <b>Amount</b><br>Rs 25000<br>Rs.25000     |
| No.         Description           01         Application Fees                           |                              | Sub Total:<br>IGST(18%):                 | Amount<br>Rs 25000<br>Rs 25000<br>Rs 4500 |

**Step 3:** After filling in all the required details, click the 'Pay' button

**Step 4:** Applicant will be redirected at Payment Gateway Page, select the type of payment to be used and pay the applicable certification fee

|                                 |                                                                                                    |                                                                                                    |               |                                 | English 🗸    |
|---------------------------------|----------------------------------------------------------------------------------------------------|----------------------------------------------------------------------------------------------------|---------------|---------------------------------|--------------|
| Billing Information             |                                                                                                    |                                                                                                    |               | ORDER DETAILS                   |              |
| diagootestymail.com             | diagootestymail.com                                                                                                    |                                                                                                    |               | Order #:                        | 0000000062   |
| rgjgr                           | rgjgr                                                                                                    |                                                                                                    |               | Order Amount<br>Convenience Fee | 23000.00     |
| 373487                          |                                                                                                    | ek                                                                                                    |               | Tax(18%)                        | 4500.00      |
| Andhra Pradesh                  |                                                                                                    | India                                                                                                    | ~             | Total Amount                    | INR 29500.00 |
| 3734834834                      |                                                                                                    | diagotesto@mail.com                                                                                                    |               |                                 |              |
| Notes (Optional)                |                                                                                                    |                                                                                                    |               |                                 |              |
| My Pilling and Shippin          |                                                                                                    |                                                                                                    |               |                                 |              |
| Payment Information             | g address are different                                                                                                    |                                                                                                    |               |                                 |              |
| Payment Information Net Banking | g address are different                                                                                                    |                                                                                                    |               |                                 |              |
| Payment Information Net Banking | g address are different<br>All Other Banks<br>Select Bank                                                                  |                                                                                                    | *             |                                 |              |
| Payment Information             | All Other Banks<br>Select Bank<br>Note: We will redirect you t                                                             | to the bank you have chosen above. Once the ban<br>redentials, we will proceed with your payment.                                                                   | ×<br>k        |                                 |              |
| Payment Information             | All Other Banks<br>Select Bank<br>Note: We will redirect you<br>verifies your net banking or<br>I agree with the Privacy F | to the bank you have chosen above. Once the bank<br>redentials, we will proceed with your payment.<br>Policy by proceeding with this payment.                       | <b>v</b><br>K |                                 |              |
| Payment Information             | All Other Banks<br>Select Bank<br>Note: We will redired you<br>I agree with the Privacy F<br>INR 29500.00 (Tot             | to the bank you have chosen above. Once the bar<br>redentials, we will proceed with your payment.<br>Policy by proceeding with this payment.<br>tal Amount Payable) | <b>v</b>      |                                 |              |

**Step 5:** After successful fee payment, Applicant can download the 'Receipt' and 'Invoice' from the 'Payment Details' tab on Menu Bar. Applicants can also download Receipt and Invoice post fee submission at this section.

| $\leftarrow$ $\rightarrow$ C $\square$ ecetest.nabh.c | <b>co</b> /hospital/paymentdetail |                     |                                   |                              |                  | ବ୍ୟ ପ୍ 🕁 | ) 🛊 🕑 🗄      |
|-------------------------------------------------------|-----------------------------------|---------------------|-----------------------------------|------------------------------|------------------|----------|--------------|
| 😨 ECHS & CGHS Empane                                  | elment                            |                     |                                   |                              |                  |          | 👤 pymttest ~ |
| 🙆 Dashboard 🛛 Application F                           | Form ₹ Payment Details 🛱 Re       | emarks ① Guidelines | Guide Book                        |                              |                  |          |              |
|                                                       | Payment Details PAN AAAAA1234A    | TAN                 |                                   | Trade Name as displayed on G | STINIPANTAN      |          |              |
|                                                       | GSTIN*<br>Not Registered          | ~                   |                                   |                              |                  |          |              |
|                                                       | Application Type                  | Amount              | Transaction Number                | Payment Mode                 | Payment Date     |          |              |
|                                                       |                                   |                     |                                   | Download Receipt             | Download Invoice |          |              |
|                                                       |                                   |                     |                                   |                              |                  |          |              |
|                                                       |                                   |                     |                                   |                              |                  |          |              |
|                                                       |                                   |                     |                                   |                              |                  |          |              |
|                                                       |                                   |                     | © 2024 MARINA BUILDED Descourd    |                              |                  |          |              |
|                                                       |                                   |                     | © 2021 NABH. AII RIGNIS Reserved. |                              |                  |          |              |

\*Note: In the case of NEFT/RTGS challan will be generated which can be used to pay the payment via the respective bank. (Application's stage will only change when payment is received to NABH, it generally takes 2-3 business days to reflect the status of payment)

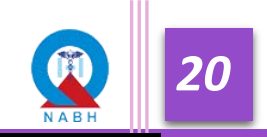

# 1.5 Desktop Assessment NC Reply Steps

The Application form will be scrutinized by the NABH Assessor for Quality check and Non-Compliances (NCs), if any, may be raised. The applicant will be notified via mail after the NCs are raised by the NABH Assessor.

Step 1: In case of NCs are raised, Applicant can check them by clicking on 'Application Form'.

|                                                                                                    |                                                                           |                                   |                          |                   |              |                                                                           | <u></u>                                        |
|----------------------------------------------------------------------------------------------------|---------------------------------------------------------------------------|-----------------------------------|--------------------------|-------------------|--------------|---------------------------------------------------------------------------|------------------------------------------------|
| Dashboard 🛛 Application Fo                                                                                      | orm ₹ Payment Details                                                     | Remarks ① Guidelines              | Guide Book               |                   |              |                                                                           |                                                |
|                                                                                                    |                                                                           |                                   |                          |                   |              |                                                                           |                                                |
| e Non-Compliances (NCs) has be                                                                                  | en raised against certain document                                        | ts on the Desktop Assessment. Kin | dly reply to the NCs rai | ised in the appli | cation.      |                                                                           |                                                |
|                                                                                                    |                                                                           |                                   | <u></u>                  |                   |              |                                                                           |                                                |
| 0 0                                                                                                    | <b>O O</b>                                                                |                                   |                          | _                 | 0            | -                                                                         |                                                |
| Registration Scheme                                                                                             | Application Fee Submission                                                | Desktop DA NC Reply a             | nd OA Schedule           | Onsite            | OA Feedback  | Committee                                                                 | Recommended                                    |
| Selection                                                                                                    |                                                                           | Assessment Review                 |                          | Assessment        |              | Verification                                                              |                                                |
|                                                                                                    |                                                                           |                                   |                          |                   |              |                                                                           |                                                |
|                                                                                                    |                                                                           |                                   |                          |                   |              |                                                                           |                                                |
| ganisation Information                                                                                          |                                                                           |                                   |                          |                   | Applica      | tion Stage Hi                                                             | story                                          |
| rganisation Information<br>Reference ID                                                                         | ECE-2021-0018                                                             |                                   |                          |                   | Applica      | tion Stage Hi<br>Stage                                                    | <b>story</b><br>Date                           |
| rganisation Information<br>Reference ID<br>Organisation Name                                                    | ECE-2021-0018<br>HOSPITAL KARAN                                           |                                   |                          |                   | Applica      | tion Stage Hi<br>Stage                                                    | story<br>Date<br>19. Sep. 2021                 |
| rganisation Information<br>Reference ID<br>Organisation Name<br>State                                           | ECE-2021-0018<br>HOSPITAL KARAN<br>Uttar Pradesh                          |                                   |                          |                   | Applica      | tion Stage Hi<br>Stage<br>DA NC Reply-1                                   | story<br>Date<br>19-Sep-2021                   |
| rganisation Information<br>Reference ID<br>Organisation Name<br>State<br>Application Number                     | ECE-2021-0018<br>HOSPITAL KARAN<br>Uttar Pradesh<br>HOS/2021/B0012        |                                   |                          |                   | Applica<br>  | tion Stage Hi<br>Stage<br>DA NC Reply-1<br>DA In Progress                 | story Date 19-Sep-2021 06-Sep-2021             |
| rganisation Information<br>Reference ID<br>Organisation Name<br>State<br>Application Number<br>Application Type | ECE-2021-0018<br>HOSPITAL KARAN<br>Uttar Pradesh<br>HOS/2021/B0012<br>New |                                   |                          |                   | Applica<br>C | tion Stage Hi<br>Stage<br>DA NC Reply-1<br>DA In Progress<br>DA Allocated | story Date 19-Sep-2021 06-Sep-2021 06-Sep-2021 |
| rganisation Information<br>Reference ID<br>Organisation Name<br>State<br>Application Number<br>Application Type | ECE-2021-0018<br>HOSPITAL KARAN<br>Uttar Pradesh<br>HOS/2021/B0012<br>New |                                   |                          |                   | Applica<br>C | tion Stage Hi<br>Stage<br>DA NC Reply-1<br>DA In Progress<br>DA Allocated | story Date 19-Sep-2021 06-Sep-2021 06-Sep-2021 |

### Step 2: The Red Text signifies the number of NCs raised under the particular section

| 100%<br>ower |
|--------------|
| 100%<br>Dwer |
| ower<br>—    |
| ower _       |
| -            |
| -            |
|              |
|              |
|              |
|              |
|              |
| 021          |
|              |
|              |
|              |
| 20           |

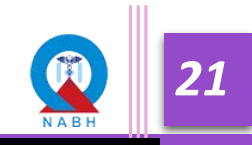

**Step 3:** The Red color of the NC Button shows that there might be an NC waiting for a reply. Click on the NC Button to reply against the NC raised.

| ECHS & CGHS Empanelment                                                       | HOSPITAL KARAN -                                                                                  |
|-------------------------------------------------------------------------------|---------------------------------------------------------------------------------------------------|
|                                                                               | ① Guidelines 🗎 Guide Book                                                                         |
|                                                                               |                                                                                                   |
| Application Number - HOS/2021/B0012                                           | Progress: 100%                                                                                    |
| Basic Information Hospital Information Statutory Complaince Scope of Services | Professional Services 1 Radiology & Imaging 1 Laboratory Blood Bank 1 Manpower                    |
| 1. Blood Bank Services Offered                                                | In-House Outsourced (with-in premises) Outsourced (Outside premises) Not available                |
| 2. Registration Number/License Number                                         | 123 United The 'Red' NC1 will show up against the the transformation for which NC has been raised |
| Upload Document of authority                                                  | ± 🗎                                                                                               |
| 3. Availability of Blood Component preparation facility                       | ● Yes ○ No                                                                                        |
| 4. Blood testing facility                                                     | Available O Not Available                                                                         |
| 5. WORKLOAD                                                                   |                                                                                                   |
| Issues per day                                                                | Collections per day                                                                               |
| 24                                                                            | 30                                                                                                |
| 6. Emergency Services                                                         | Available      Not Available                                                                      |

\*Button Text as 'NC 1' denotes the NCs raised at the first round of Desktop Assessment.

**Step 4:** Mention the remark/reason against the raised NC at the 'NC Reply' Text box and upload the evident document by clicking on the 'Choose File' button.

| C ECHS & CGHS Empanelm                 | 1284                                                                             |                                                                                                    | HOSPITAL KARAN ~ |  |  |  |
|----------------------------------------|----------------------------------------------------------------------------------|----------------------------------------------------------------------------------------------------|------------------|--|--|--|
| 🙆 Dashboard 🛛 🚦 Application For        | Non-Compliance                                                                   |                                                                                                    |                  |  |  |  |
|                                        | Q. Registration Number/License Number<br>NC Reply                                |                                                                                                    |                  |  |  |  |
| Application Number - HOS/202           | 2 Zype in your a                                                                 | 100%                                                                                                    |                  |  |  |  |
| Basic Information Hospital Information | Required Document Choose support                                                 | orting document                                                                                             | r                |  |  |  |
| 1. Blood Bank Services Offered         | Choose File No file chosen                                                       |                                                                                                    | O Not available  |  |  |  |
| 2. Registration Number/License Numb    | NOTE: The following formats are accepted PDF , JPEG , PNG.The maximu<br>Required | NOTE: The following formats are accepted PDF, JPEG, PNG.The maximum file size allowed is 20 MB.<br>Required |                  |  |  |  |
| Upload Document of authority           | Read the rema                                                                    | ± 🗎                                                                                                    |                  |  |  |  |
| 3. Availability of Blood Component pre |                                                                                  |                                                                                                    |                  |  |  |  |
| 4. Blood testing facility              | Assessor Date 19/Sep/2021, 3:44 PM                                               | Organisation                                                                                                |                  |  |  |  |
| 5. WORKLOAD                            | Remark The uploaded document is not clear. Upload it again                       | Reply                                                                                                    |                  |  |  |  |
| Issues per day                         | Status Open                                                                      | Document                                                                                                    |                  |  |  |  |
| 24                                     |                                                                                  |                                                                                                    |                  |  |  |  |
| 6. Emergency Services                  |                                                                                  | Submit NC                                                                                                   |                  |  |  |  |

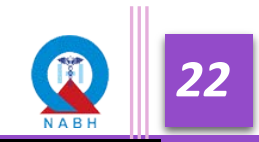

**Step 5:** When all the required documents are uploaded and the required reasons are provided, click on the 'Submit' button to successfully submit the response for the respective NC.

| ECHS & CGHS Empanelm                   |                                                                                               |                                |                 |
|----------------------------------------|-----------------------------------------------------------------------------------------------|--------------------------------|-----------------|
|                                        | Non-Compliance A succe<br>mess                                                                | essful file upload             |                 |
|                                        | Q. Registration Number/License Number<br>NC Reply                                             |                                | $\sim$          |
| Application Number - HOS/202           | Uploaded clear image                                                                          | Fil                            | e uploaded      |
| Basic Information Hospital Information | Document                                                                                      |                                | r               |
| 1. Blood Bank Services Offered         | Choose File sample.pdf<br>NOTE: The following formats are accepted PDF , JPEG , PNG.The maxim | um file size allowed is 20 MB. | 🔿 Not available |
| 2. Registration Number/License Numb    | sample.pdf 🗙                                                                                  |                                | HC 1            |
| Upload Document of authority           | NC LOG                                                                                        |                                | ۵ ۵             |
| 3. Availability of Blood Component pre | Assessor                                                                                      | Organisation                   |                 |
| 4. Blood testing facility              | Date 19/Sep/2021, 3:44 PM                                                                     | Date                           |                 |
| 5. WORKLOAD                            | Remark The uploaded document is not clear. Upload it again                                    | Reply                          |                 |
|                                        | Status Open                                                                                   | Document                       |                 |
| nsues per uny                          |                                                                                               |                                |                 |
|                                        |                                                                                               | 1 Click on 'Submit NC' to      |                 |
| 6. Emergency Services                  |                                                                                               | continue                       | J               |

**Step 6:** Applicant can view the log of NC remarks and response for every round at the 'NC Log' section.

| ECHS & CGHS Empanelm                   | Non-Compliance                                                    |                                     |          |
|----------------------------------------|-------------------------------------------------------------------|-------------------------------------|----------|
| B Dashboard B Application Form         | Q. State Pollution Control Board (SPCB) Consent to ge<br>NC Reply |                                     |          |
| Application Number - HOS/202           | Answered                                                          |                                     |          |
| Basic Information Hospital Information | Document Choose File No file chosen                               |                                     | Manpower |
| Licenses                               | NOTE: The following formats are accepted PDF , JPEG , PNG.The     | naximum file size allowed is 20 MB. | -        |
| 1. State Pollution Control Board (S    | dummy.pdf ×                                                       |                                     | NC/L     |
| 2. MoU with BMW collecting Agenc       | NC LOG                                                            |                                     | NC (     |
| 3. Pollution Control Board License     | Assessor                                                          | Organisation                        | NC (     |
|                                        | Date 14/Sep/2021, 10:55 AM                                        | Date 20/Sep/2021, 3:05 AM           |          |
| 4. Pollution Control Board License     | Remark sdvsa                                                      | Reply Answered                      | NC 1     |
| 5. Fire NOC from respective compa      | Status Open                                                       | Document (dummy.pdf)                | NC 1     |
| 6. Registration under PC-PNDT Ac       |                                                                   | Submit NC                           | NC1      |
| 7. Registration under MTP Act          |                                                                   | G 100 G 100                         | NCI      |

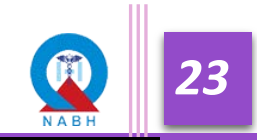

**Step 7:** The NC Button will change to a 'Yellow' color upon successful response upload.

| C ECHS & CGHS Empanelment                                                          |                                                                                                    |
|------------------------------------------------------------------------------------|----------------------------------------------------------------------------------------------------|
|                                                                                    | D Guidelines 🖹 Guide Book                                                                                                    |
| Application Number - HOS/2021/B0012                                                | Ibmiting the NC reply, 'NC<br>Iccessfully' message will<br>Progree NC reply successfully                                                                                                    |
| Basic Information Hospital Information Statutory Complaince Scope of Services Pro- | ofessional Services 1 Radiology & Imaging 1 Laboratory Blood Bank 1 Manpower                                                                                                    |
| 1. Blood Bank Services Offered                                                     | In-House Outsourced (with-in premises) Outsourced (Outside premises) Not available                                                                                                    |
| 2. Registration Number/License Number                                              | 123 2 The replied NC button will<br>change it's color from 'Red'                                                                                                    |
| Upload Document of authority                                                       | to 'Vellow' indicating that the Lagrandian Control International Control International C |
| 3. Availability of Blood Component preparation facility                            | ● Yes ○ No                                                                                                    |
| 4. Blood testing facility                                                          | Available O Not Available                                                                                                    |
| 5. WORKLOAD                                                                        | U Do this for all raised NCs in the application form                                                                                                    |
| Issues per day                                                                     | Collections per day                                                                                                    |
| 24                                                                                 | 30                                                                                                    |
| 6. Emergency Services                                                              | Available      Not Available                                                                                                    |

### Step 8: Click on 'Submit NC Reply' to submit your responses against NCs

| 🗧 🔶 C 🗎 ecetest.nabh.co/hospital/denhospitalapplication 🗢 Q 😒 🌲 🕑 🗄                    |                                                             |                    |                        |                       |              |               |                     |          |                   |                 |                     |             |      |
|----------------------------------------------------------------------------------------|-------------------------------------------------------------|--------------------|------------------------|-----------------------|--------------|---------------|---------------------|----------|-------------------|-----------------|---------------------|-------------|------|
| ٢                                                                                      | 😨 ECHS & CGHS Empanelment 💿 Dental Test vishal ~            |                    |                        |                       |              |               |                     |          | shal ~            |                 |                     |             |      |
| 한 Dashboard 🖞 Application Form ₹ Payment Details 🋱 Remarks : O Guidelines 🗈 Guide Book |                                                             |                    |                        |                       |              |               |                     |          |                   |                 |                     |             |      |
| 18. Number of Periodontist available including Visiting 5                              |                                                             |                    |                        |                       |              |               |                     |          |                   |                 |                     |             |      |
|                                                                                        | Lowrricad Template                                          |                    |                        |                       |              |               |                     |          |                   | ]               |                     |             |      |
|                                                                                        | # Name                                                      | Qualification      | Name of Council        | Registration Number   | Availibility | Aadhar NUMBER | PAN NUMBER          | OPD Days | OPD Timings(From) | OPD Timings(To) | Years of Experience | Actions     |      |
|                                                                                        | 1 bbib                                                      | igb                | yb                     | iyb                   | Yes          | 545454        | buibiybiybi         | 2021-W15 |                   |                 | df5757              | 2 🔋         |      |
| 19.                                                                                    | 19. Number of Prosthodontist available Including Visiting 0 |                    |                        |                       |              |               |                     |          | _                 |                 |                     |             |      |
| 20.                                                                                    | 20. Number of Endodontist available Including Visiting      |                    |                        |                       | 0            |               |                     |          |                   |                 |                     |             |      |
| 21.                                                                                    | 21. Number of Orthodontist available Including Visiting     |                    |                        |                       | 0            |               |                     |          |                   |                 |                     |             |      |
| 22.                                                                                    | 22. Number of Paedodontist available Including Visiting     |                    |                        |                       | 0            |               |                     |          |                   |                 |                     |             |      |
| 23.                                                                                    | Total Num                                                   | ber of specialists | or consultants availab | le Including Visiting |              | 11            |                     |          |                   |                 |                     |             |      |
|                                                                                        |                                                             |                    |                        |                       |              |               |                     |          |                   |                 |                     | Submit NC R | eply |
|                                                                                        |                                                             |                    |                        |                       |              | © 2021 NAB    | H. All Rights Reser | ved.     |                   |                 |                     |             |      |

\*The Replies will be scrutinized by the NABH Assessor. Check the NC status post-NC Review at the Dashboard.

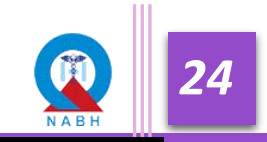